## Q (5) CHF 273.00 Suchen SALZIGE PRODUKTE NEUHEITEN GIPFEL BROTE & BRÖTLI SÜSSE PRODUKTE HALBFABRIKATE FESTTAGS-SPEZIALIÄTEN **HILFSMITTEL & ZUTATEN** Noch bis zum Bestellschluss für I ste Lieferuna Details Bestellzusammenfassung BESTELLEN 1. Zahlungskonditionen 3 2. Liefertag bestätigen 3 Gehen Sie zum Warenkorb. Klicken Sie im Warenkorb «zur Kasse». Sie 3. Lieferadresse 3 gelangen nun zu dieser Ansicht wie im Bild. Geben Sie Ihre Zahlungsart (Standard: Zahlung 4. Prüfen & Bestellen per Rechnung), Ihren gewünschten Liefertag sowie Ihre Lieferadresse an und klicken Sie CHF 273.00 Zwischensumme: jeweils auf «weiter», um zum nächsten Schritt zu kommen. **GESAMTSUMME:** CHF 279.83 7wische Bestätigen Sie zum Schluss unsere AGB und MwSt 4 prüfen Sie nochmals Ihre Bestellung in der 🔽 Durch das Abschicken der Bestellung bestätige ich, dass ich die Allgemeinen Geschäftsbedingungen gelesen habe, und erkläre mich mit ihnen Bestellzusammenfassung auf der rechten Seite. GESAM einverstanden Klicken Sie auf «Bestellung abschicken».

5. Sie erhalten eine Bestellbestätigung per E-Mail.

BESTELLUNG ABSCHICKEN